## ขั้นตอนการให้บริการ

ขอถังขยะ/ยกเลิกถังขยะ/เปลี่ยนแปลงถังขยะ

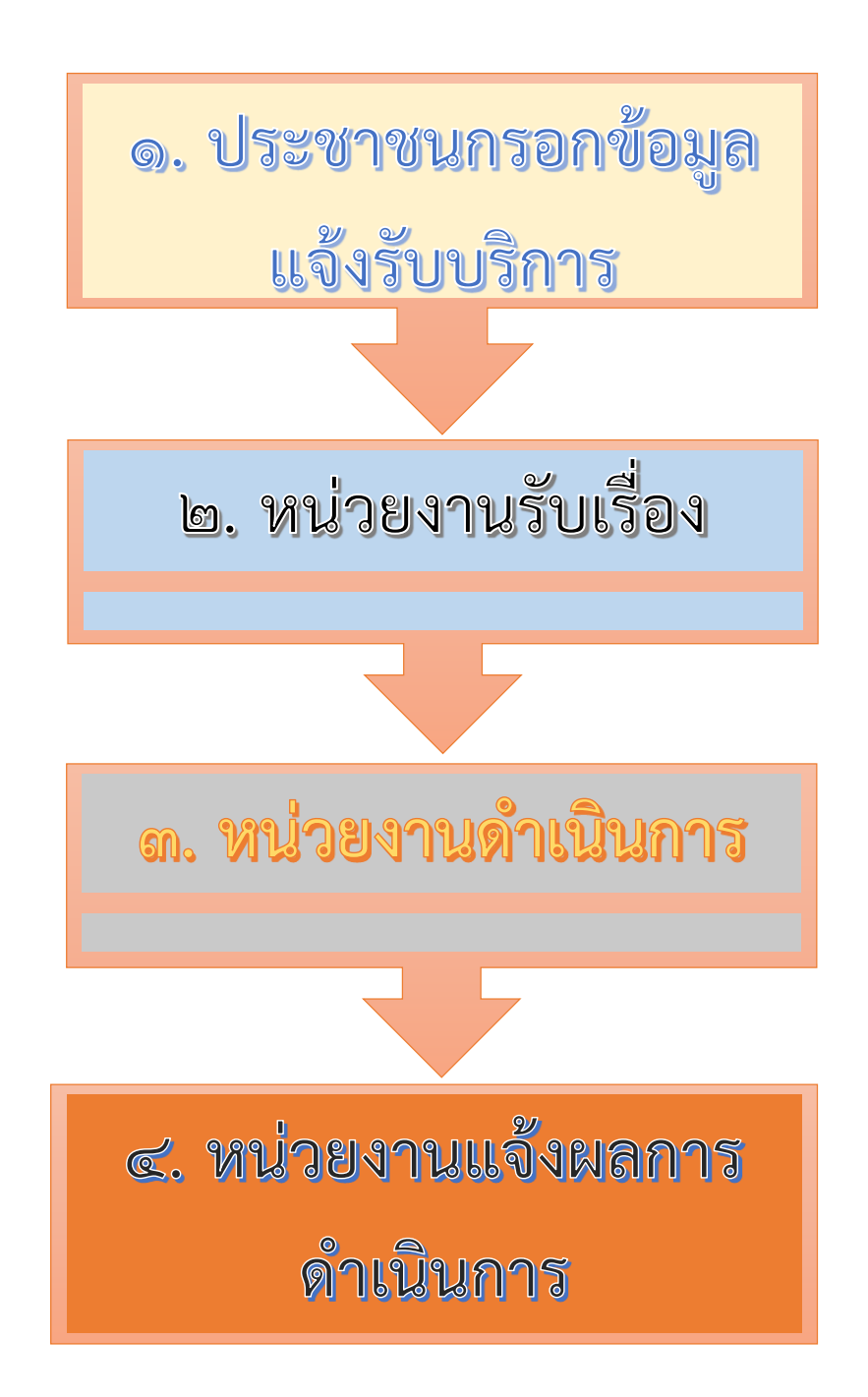

## ขั้นตอนยื่นแบบคำร้องขอถังขยะ/ยกเลิกถังขยะ/เปลี่ยนแปลงถังขยะ

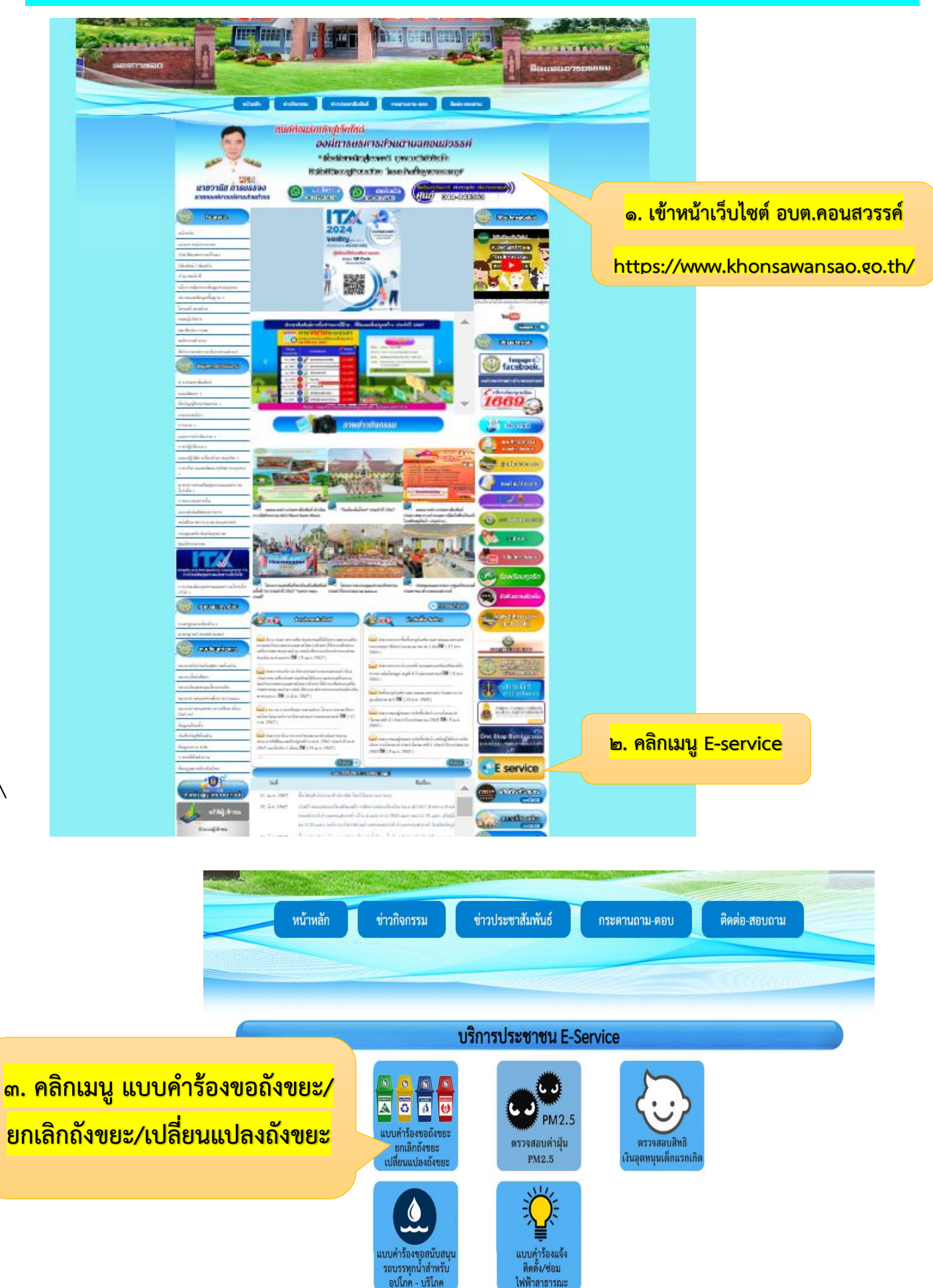

 $\backslash$ 

| <mark>ให้ครบถ้วน</mark><br>- ส่วนที่ ๑ ข้อมูลผู้ยื่นคำร้อง<br>- ส่วนที่ ๒ ข้อมอการยื่นแบบคำร้อง | กรอกข้อมูลความต้องการตามแบบ                                             | เคำร้อง                                                     |
|-------------------------------------------------------------------------------------------------|-------------------------------------------------------------------------|-------------------------------------------------------------|
| เบบคำร้องขอถังขยะ / ยกเลิกถังขยะ /<br>ปลี่ยนแปลงถังขยะ                                          | ส่วนที่ 2 : ข้อมูลการยื่นแบบคำร้อง<br>กรอกข้อมูลความต่องการตามแบบคำร้อง | ส่วนที่ ๒ ข้อมูลการยื่นแบบคำร้<br>กรอกข้อมูลความต้องการตามแ |
| เท่าขึ้นเพื่อบริการประชาชน<br>g.253044@gmall.com เกิบบัญชี<br>& ไปใช่รวมกับ                     | ประเภท รายการ การขอยื่นแบบศาร้อง *<br>◯ ขอถังขยะ (ใหม่)                 | คำร้อง                                                      |
| นนุราเป็นศาคามส์ร่าเป็น<br>ส่วนที่ ๑ ข้อมูลผู้ยื่นคำร้อง                                        | <ul> <li>ขอยกเลกดังขยะ</li> <li>ขอเปลี่ยนแปลงดังขยะ</li> </ul>          |                                                             |
|                                                                                                 | ี่จำนวน *<br>คำตอบของคุณ                                                |                                                             |
| ) ขาย<br>) หญิง                                                                                 | รายละเอียดสถานที่ พื้นที่ขอถึงขยะ / ขอยกเ                               | เล็กถังขยะ / ขอเปลี่ยนแปลงถังขยะ                            |
| า - ซุปซ≉.≯                                                                                     | หมุที *<br>ศำคอบของคุณ                                                  |                                                             |
| ตอบของคุณ<br>ขบัตรประจำตัวประชาชน ★                                                             | ด้าบล *<br>คำตอบของคุณ                                                  |                                                             |
| រជ៍ ×                                                                                           | อำเภอ *<br>คำตอบของคุณ<br>จังหวัด *                                     |                                                             |
| อร์โทรศัพทร์ *<br>เอมของคุณ                                                                     | ศำตอบของคุณ<br>ที่อยู่ของสถานที่ใช้บริการ หรือ จุดสังเกต                | a*                                                          |
| เลล์ / Line ID<br>เอมของคุณ                                                                     | ศำตอบของคุณ<br>วัน / เดือน / ปี (ที่ยื่นศาร้อง) *<br>วันที              |                                                             |
|                                                                                                 |                                                                         | ล้างแบบฟอร์ม                                                |